Date: 06/01/2020

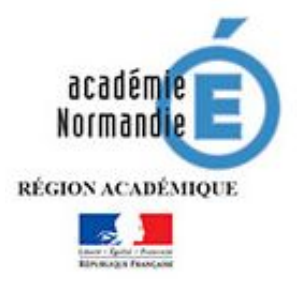

## Procédure de changement d'adresse de messagerie personnelle académique @acrouen.fr en @ac-normandie.fr sur Mozilla Thunderbird

## Important : les boites fonctionnelles ne sont pas concernées

1. Cliquez sur l'icône de Mozilla

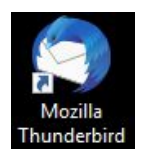

Thunderbird.

2. Cliquez sur le bouton en haut à droite, puis « **Options** » et « **Paramètres des comptes** ». Une fenêtre « Paramètres des comptes Courrier et Groupes » s'ouvre.

3. Cliquez sur le compte de messagerie dans la liste

| 🔻 🖂 prenom.nom@ac-rouen.fr       |
|----------------------------------|
| Paramètres serveur               |
| Copies et dossiers               |
| Rédaction et adressage           |
| Paramètres des indésirables      |
| Synchronisation et espace disque |
| Accusés de réception             |
| Sécurité                         |
| 🕶 🗏 Dossiers locaux              |
| Paramètres des indésirables      |
| Espace disque                    |
| Serveur sortant (SMTP)           |

| Paramètres du compte - <prenom.nom@ac-rouen.fr></prenom.nom@ac-rouen.fr>                                                                                                    |                                                                |  |
|----------------------------------------------------------------------------------------------------|----------------------------------------------------------------|--|
| Nom du <u>c</u> ompte : prenom.nom@ac-rouen.fr                                                                                                    |                                                                |  |
| Identité par défaut<br>Chaque compte dispose d'informations sur l'expéditeur qui sont systématiquement transmises<br>avec les messages. Elles vous identifient auprès de vos correspondants.                                                                                                    |                                                                |  |
| <u>N</u> om :                                                                                                    | PRENOM NOM                                                     |  |
| <u>A</u> dresse électronique :                                                                                                    | prenom.nom@ac-rouen.fr                                         |  |
| A <u>d</u> resse pour la réponse :                                                                                                    | Les destinataires enverront leur réponse à cette autre adresse |  |
| Organisation :                                                                                                    |                                                                |  |
| mplacez-l 'adresse « <b>ac-rouen.fr</b> » par votre nouvelle adresse « <b>ac-</b><br>rmandie.fr » dans les champs « <b>Nom du compte</b> » et « <b>Adresse</b><br>ectronique ». Puis « Ok » en bas à droite<br>TENTION, il faut bien reprendre l'adresse mail qui vous est notifiée<br>ns le mail d'information |                                                                |  |

| Paramètres du compte - <prenom.nom@ac-rouen.fr></prenom.nom@ac-rouen.fr> |  |  |
|--------------------------------------------------------------------------|--|--|
| Nom du <u>c</u> ompte : prenom.nom@ac-normandie.fr                       |  |  |
| Identité par défaut                                                      |  |  |
| nt transmises                                                            |  |  |
|                                                                          |  |  |
|                                                                          |  |  |
| e adresse                                                                |  |  |
|                                                                          |  |  |
|                                                                          |  |  |

5. Une fois terminé, votre adresse aura été modifiée dans l'arborescence

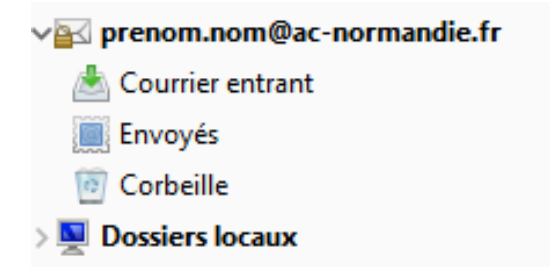